## How do SSU Employees Request ITS Event Services (ITS Event Request)? *SSU Employees Only*

**Step 1.** Login to system using username and password (same as network login/password). Link can be found on ITS Website under <u>Service Desk - Faculty/Staff</u>

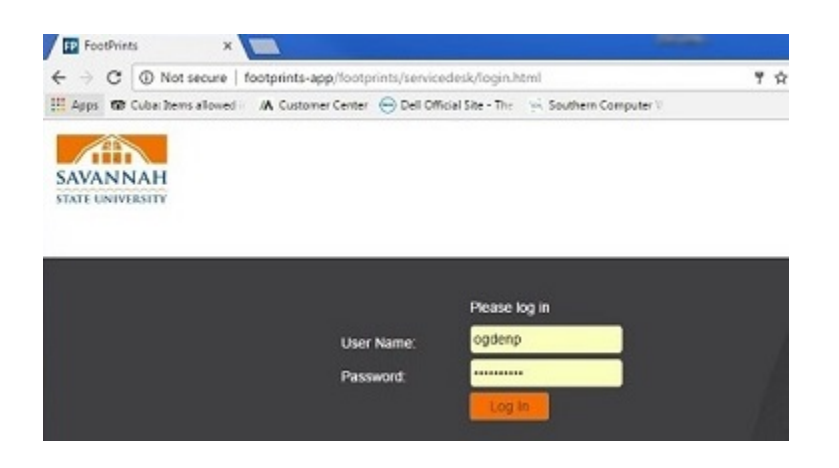

## Step 2. Select ITS Event Services

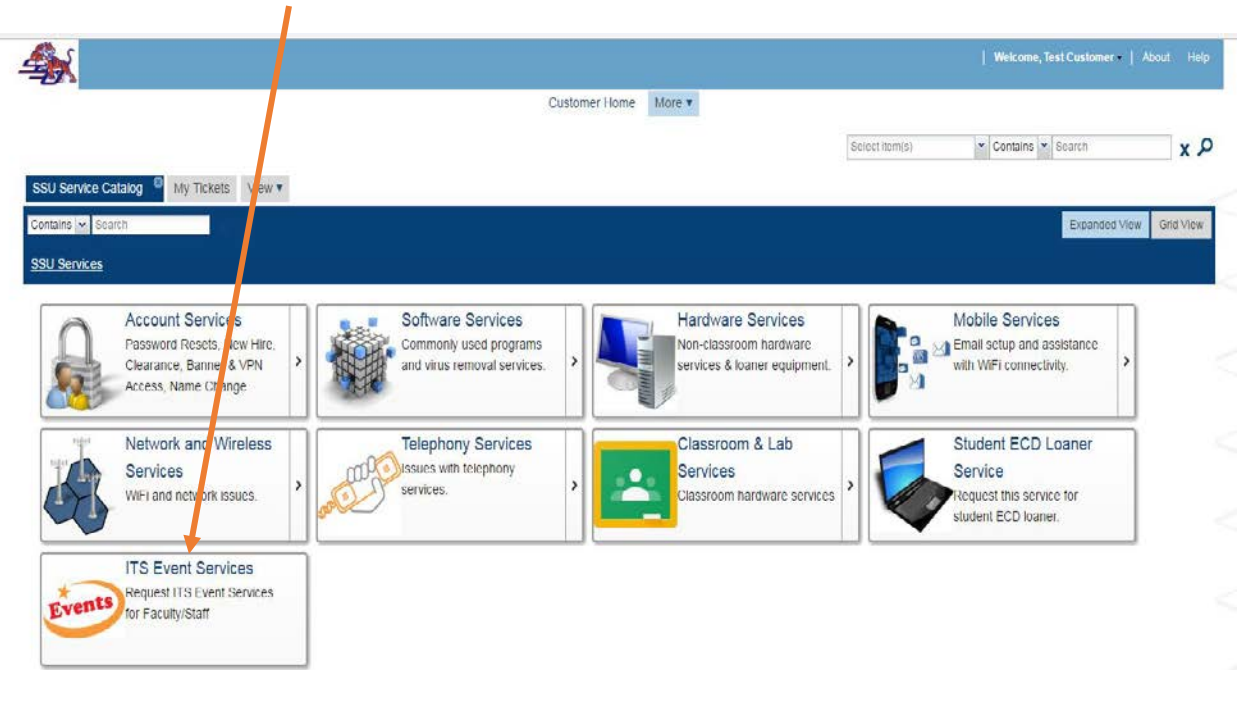

## How do SSU Employees Request ITS Event Services (ITS Event Request)? *SSU Employees Only*

Step 3. Click *Request Service* tab > Select all appropriate fields needed for the event. \* indicates Required Fields

| SSU Service Cat                   | alog 💌 My Servi                      | ice Portfolios Vi                            | ŧ                         |     |
|-----------------------------------|--------------------------------------|----------------------------------------------|---------------------------|-----|
| Edit Print Re                     | equest Service Act                   | ions 🗸                                       |                           |     |
| SSU Service Catalog * My          | Tickets View: Service *              | New: Ticket 1 🚨 View 🔻                       |                           |     |
| Ticket Information<br>Attachments | Ticket Information<br>Ticket Number: | Short Description*:<br>Event Support Request |                           | î   |
|                                   | Status:<br>Request<br>Event Name*:   | Alternate Phone Number:                      | Created On:               |     |
|                                   | Event Start Date and Time*:          |                                              | Event End Date and Time*: | - 1 |
|                                   | Event Location*:                     |                                              |                           |     |
|                                   | Contact Number*:                     |                                              |                           |     |
|                                   | Desktop:                             |                                              | Laptop:                   |     |
|                                   | Tablet PC:                           |                                              | Printer:                  |     |
|                                   | Phone:                               |                                              | Presentation Clickers:    |     |
|                                   | Projector:                           |                                              | Projection Screen:        |     |

Select Submit when completed

 Step 4. Click X to close out open Ticket
 INEW: Ticket 1 View T

 Step 5. To Logoff > Select Welcome, Your name in
 Intervention

 the top right corner – Click Logout
 Intervention